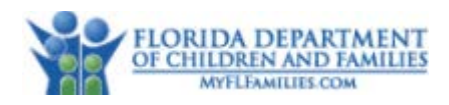

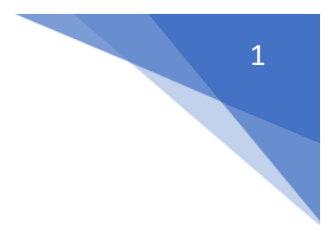

# Guide to Install the CPI Mobile App

#### <u>Step 1:</u>

Download the Power Apps application from the DCF App Store on iPhone or the App Catalog on Android.

For iPhone users, you must be on iOS 13 or higher for the app to be supported.

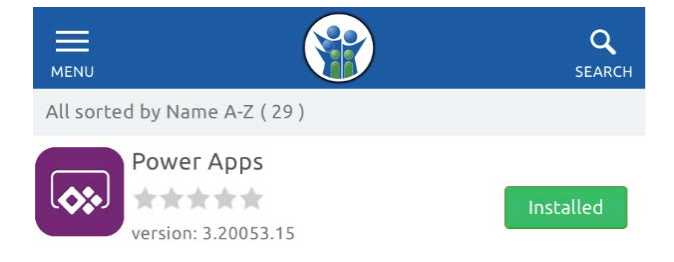

#### Step 2:

Select the settings cog from the bottom right hand corner to change Region Settings from Global to US Government GCC.

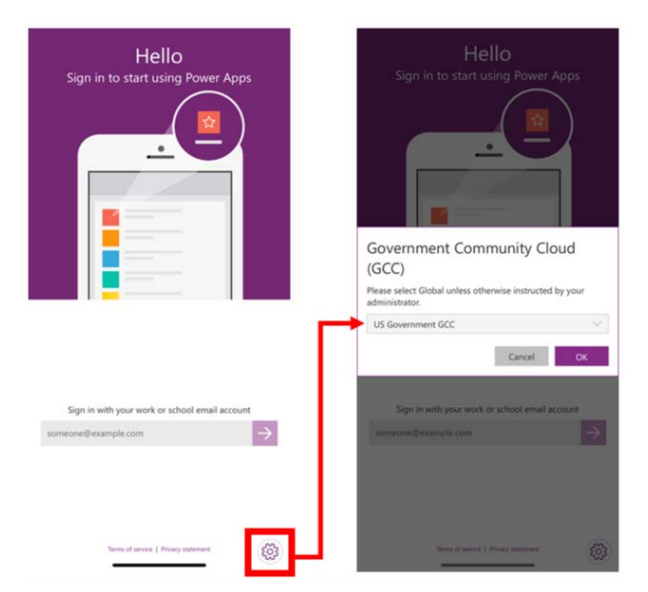

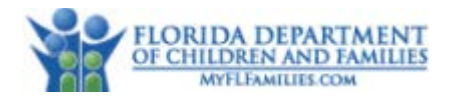

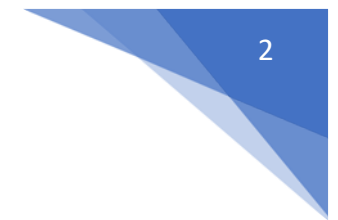

### <u>Step 3:</u>

Enter your myflfamilies email address then sign in using your AD log in credentials (password you use to log into your computer). Cancel

## State of Florida - Department of Children and Families

Sign in with your MyFLFamilies account

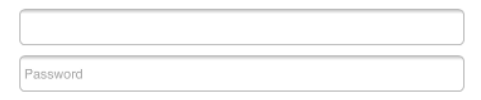

Sign in

\*\*With the use of AppLauncher you may skip Step 3 or you may be redirected to the AppLauncher log in page.

| Power Apps                                                                                                    |  |  |  |  |  |
|----------------------------------------------------------------------------------------------------|--|--|--|--|--|
| Connecting to <b>1 Office 365</b><br>Sign-in with your myflfamilies account to access Microsoft<br>Office 365 |  |  |  |  |  |
| RPP LRUNCHER                                                                                                  |  |  |  |  |  |
|                                                                                                    |  |  |  |  |  |
| App Launcher                                                                                                  |  |  |  |  |  |
| Username                                                                                                    |  |  |  |  |  |
| DCF Email Address                                                                                             |  |  |  |  |  |
|                                                                                                    |  |  |  |  |  |
| Password                                                                                                    |  |  |  |  |  |
|                                                                                                    |  |  |  |  |  |
|                                                                                                    |  |  |  |  |  |
| Remember me                                                                                                   |  |  |  |  |  |
| Sign In                                                                                                    |  |  |  |  |  |
|                                                                                                    |  |  |  |  |  |

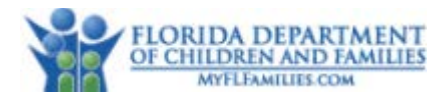

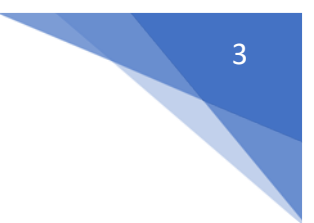

### <u>Step 4:</u>

Select the CPI Investigation option that includes 'DCF Production' in the description with the puzzle piece icon.

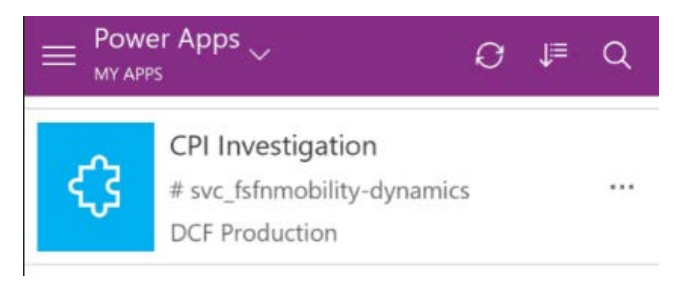

### Step 5:

Access your app settings by selecting the menu in the upper left-hand corner.

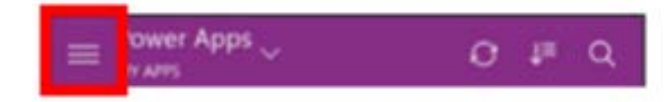

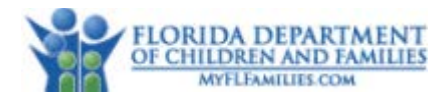

## <u>Step 6:</u>

Click the settings cog in the bottom left hand corner of the screen.

|    |                    | _                         |   |  |
|----|--------------------|---------------------------|---|--|
| 8  | ☆ Home             | Apps →                    |   |  |
| 0  | My Work            |                           |   |  |
| 0  | 비로 Dynamics Dashb  | oards                     |   |  |
| \$ | 2 Qlik Dashboard   |                           |   |  |
|    | Search Knowledg    | e Articles                |   |  |
|    | Browse Knowled     | Browse Knowledge Articles |   |  |
|    | Investigations     |                           |   |  |
|    | Investigations     |                           |   |  |
|    | 🔬 Present Dangers  | Assessments               |   |  |
|    | Investigative Acti | ivities                   |   |  |
|    | Hotline            |                           | _ |  |
|    |                    |                           |   |  |
|    | People             |                           |   |  |
|    | Participants       |                           |   |  |
| 0  | A Contacts         | - 1                       |   |  |
|    |                    |                           |   |  |
| \$ |                    | -                         |   |  |
| -  |                    |                           |   |  |

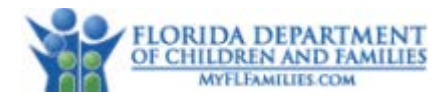

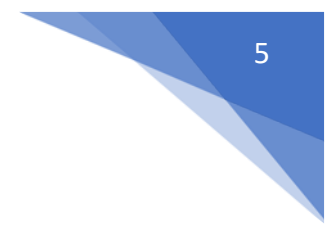

### <u>Step 7:</u>

Verify that your time zone is set appropriately. This defaults to Coordinated Universal Time.

Also verify that your app has permissions to gather location information and upload files from your device.

Location: required for GPS on notes. The commencement button will not work without this enabled.

Photo Library: required for uploading files from your device.

| ← Settings                                    |            |  |  |  |  |  |
|-----------------------------------------------|------------|--|--|--|--|--|
| Preferences for DCF Production                |            |  |  |  |  |  |
| Time zone (GMT-05:00) Eastern Time (US & Ca > |            |  |  |  |  |  |
| Calendar                                      | >          |  |  |  |  |  |
| Records per page                              | 50 >       |  |  |  |  |  |
| Device                                        |            |  |  |  |  |  |
| Location                                      |            |  |  |  |  |  |
| Camera                                        |            |  |  |  |  |  |
| Photo library                                 |            |  |  |  |  |  |
| Photo resolution                              | Default >  |  |  |  |  |  |
| Video recording                               | $\bigcirc$ |  |  |  |  |  |
| Microphone                                    | $\bigcirc$ |  |  |  |  |  |
| Longer toast notifications                    | $\bigcirc$ |  |  |  |  |  |
| General                                       |            |  |  |  |  |  |
| Terms of use                                  |            |  |  |  |  |  |
| Privacy statement                             |            |  |  |  |  |  |
| Session details                               | >          |  |  |  |  |  |
|                                               |            |  |  |  |  |  |
| III O                                         | <          |  |  |  |  |  |